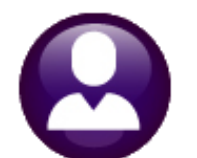

# **HUMAN RESOURCES**

# **RELEASE NOTES – DECEMBER 2021**

This document explains new product enhancements added to the **ADMINS Unified Community (AUC)** for Windows **HUMAN RESOURCES** system.

### Contents

| 1  | EM    | PLOYEE MAINTENANCE                                                   | 2 |
|----|-------|----------------------------------------------------------------------|---|
|    | 1.1   | Adding a New Position to an Employee [Fix]                           | 2 |
|    | 1.2   | Number of Pay Periods Displayed on the [5 Payroll] Tab [Enhancement] | 3 |
|    | 1.3   | Employees With More Than One Page of Deductions [Enhancement]        | 4 |
| 2  | ΡΑΥ   | /ROLL PROCESSING                                                     | 4 |
|    | 2.1   | Direct Deposit Advice Emails Subject Line [Enhancement]              | 5 |
|    | 2.1   | L.1 Direct Deposit Advice Email Wording [Enhancement]                | 5 |
|    | 2.2   | Reconciliation File Location [Enhancement]                           | 6 |
|    | 2.3   | Timesheet Entry Warning Message [Enhancement]                        | 6 |
|    | 2.4   | Missing Control Accounts [Fix]                                       | 7 |
| 3  | REN   | NOVE TOP RECORD ON THE SALARY SCREEN [ENHANCEMENT]                   | 7 |
| 4  | VOI   | D/MANUAL FIGURE PAYCHECK [ENHANCEMENT]                               | 8 |
| 5  | MA    | SS TERMINATIONS [ENHANCEMENT] 1                                      | 0 |
|    | 5.1   | Select the Termination Code1                                         | 0 |
|    | 5.2   | Run the Mass Termination Process1                                    | 0 |
| 6  | QU    | ARTERLY REPORTS – 941 [FIX] 1                                        | 1 |
| 7  | YEA   | R END PROCESSING–W2 & 1099R 1                                        | 1 |
|    | 7.1   | New Button for Printing a Single 1099R Form [Enhancement]1           | 1 |
|    | 7.2   | W2 Processing – Issuing A Corrected Form [Enhancement]1              | 2 |
| 8  | 109   | 5C – ACA STEPS MENU [ENHANCEMENT] 1                                  | 2 |
|    | 8.1   | Steps Menu – Corrections to Forms [Enhancement]1                     | 2 |
|    | 8.2   | Payroll 1099R 1095-C Step (Entity Table)1                            | 3 |
|    | 8.3   | Edit 1095 Work File1                                                 | 3 |
|    | 8.4   | 1095C Forms – Line 14 Codes "1T" and "1U" [Statutory Change]1        | 3 |
|    | 8.5   | Entity Table Changes1                                                | 4 |
|    | 8.5   | 5.1 New Line 15 Codes                                                | 4 |
|    | 8.5   | 5.2 Safe Harbor and Federal Poverty Line Changes1                    | 4 |
|    | 8.6   | Bargaining Unit Table1                                               | 4 |
|    | 8.7   | Error Creating the IRS Manifest File [Enhancement]1                  | 5 |
|    | 8.8   | Employee Added at Year End1                                          | 5 |
| 9  | ATT   | ACHMENTS [ENHANCEMENT]1                                              | 6 |
| 10 | ) HEL | P REFERENCE LIBRARY                                                  | 6 |
|    | 10.1  | New or Updated Documents1                                            | 6 |

### **1 EMPLOYEE MAINTENANCE**

**ADMINS** made changes to the employee maintenance screen to make it easier to add positions and verify deductions.

### 1.1 Adding a New Position to an Employee [Fix]

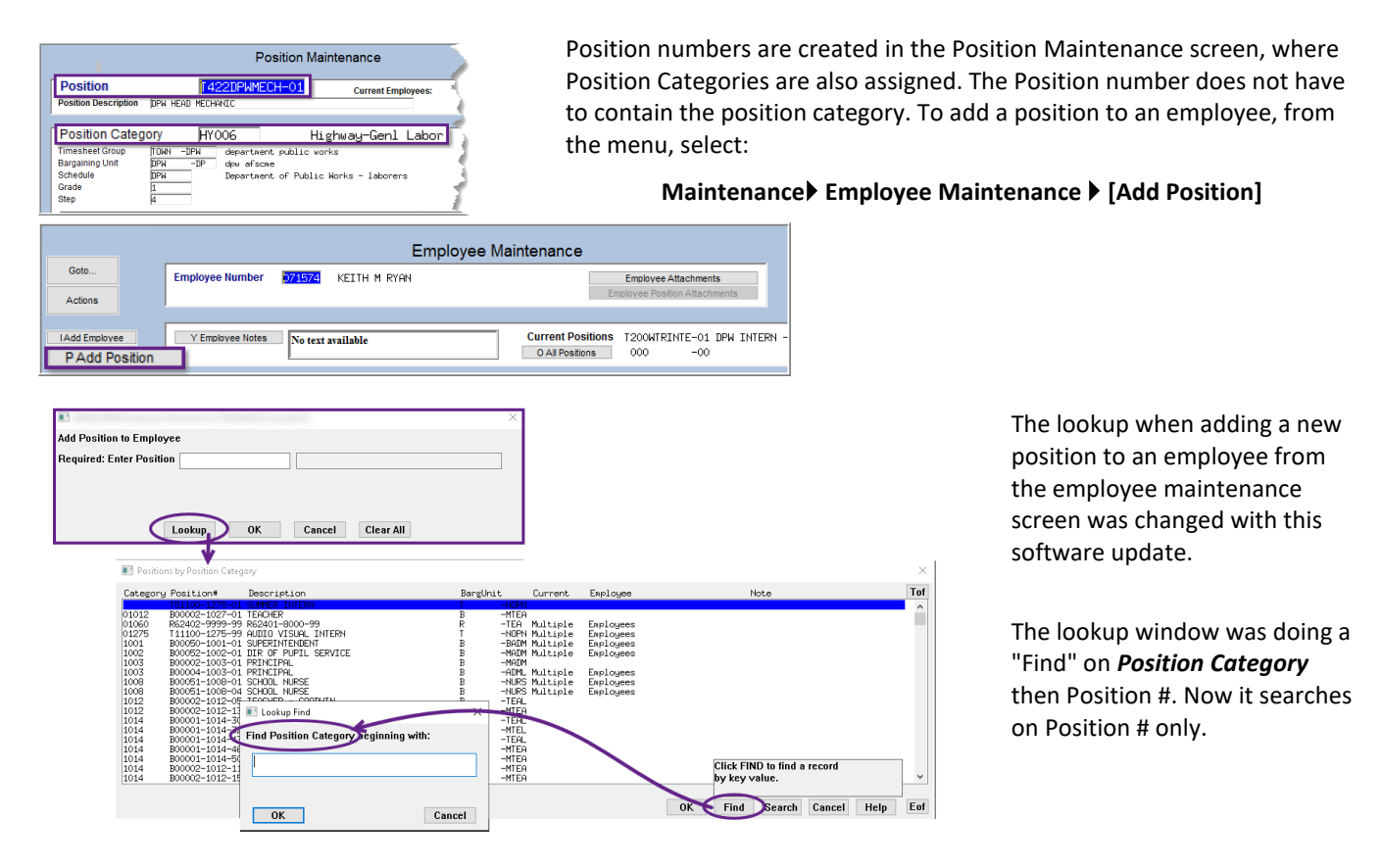

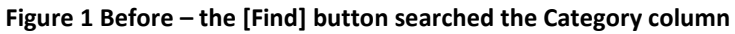

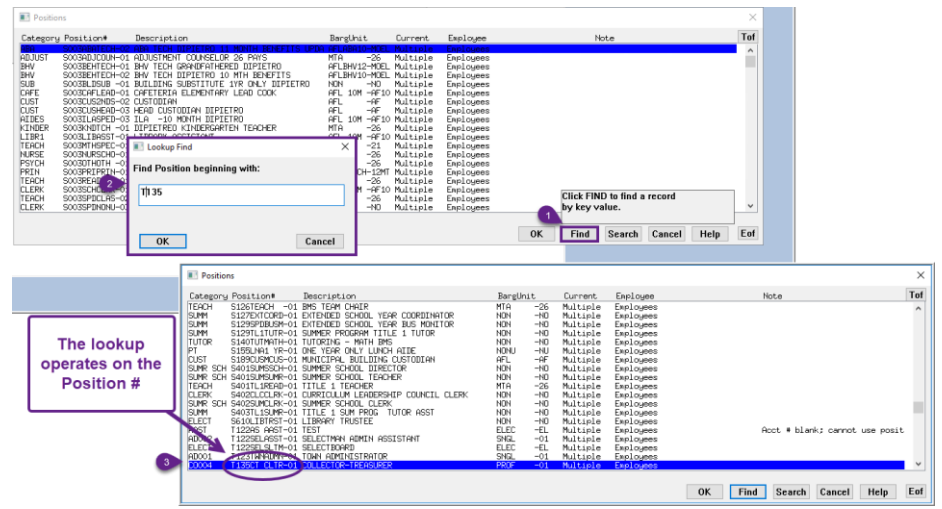

Figure 2 After - the [Find] button searches on the Position number

[ADM-AUC-HR-10431]

### 1.2 Number of Pay Periods Displayed on the [5 Payroll] Tab [Enhancement]

Prior to the software update, seeing the number of pay periods for an employee required displaying the pay group table.

### Human Resources > Tables > Pay Group Table

|  |         |                  | Pay  | Periods in Yr | Beginning   | Ending      | Projection | i      |   |
|--|---------|------------------|------|---------------|-------------|-------------|------------|--------|---|
|  | 1 Code  | 2 Description    | Freq | For Tax Calc  | Date        | Date        | Periods    | Status |   |
|  | ADMTEST | testing paygroup | W    | 52,000000     | 01-Jan-2010 | 31-Dec-2050 |            | Active |   |
|  | BI      | Bi-Weekly        | В    | 26,000000     |             |             |            | Active | 1 |

Now, the number of pay periods is visible right on the [5 Payroll] tab in the Group Information section.

### Human Resources Maintenance Employee Maintenance [5 Payroll]

| [AUC] 6440-Employee Maintenance         File       Edit       Ledgers       Purchase Orders       Accounts Payable       Fixed Assets       Human Resources <sup>®</sup> <sup>®</sup> | Budget Collections Tax Motor Excise Misc Billing System Favorites Help                                                                                                    |
|----------------------------------------------------------------------------------------------------|----------------------------------------------------------------------------------------------------|
| Goto Goto Employee Number 071553 MARIE HOLDEN Position T210POLDISP-02 POLICE DISPATCH                                                                                                    | Maintenance No picture<br>on File                                                                                                    |
| IAdd Employee<br>PAdd Postion<br>1 Contact 2 Personal 3 Ded/Ben 4 Add Wages 5 Payrol 6 Accounting                                                                                                    | Position Control: 000000<br>7 Salary 8 Dates/Class 9 Degrees 0 Custom U Accidents VACA                                                                                                    |
| Pay Classification         Y Sa           Bargaining Unit TOCL         -01         Municipal Employees         Annual Salary           Grade 9         Town Clerical 40hrs         Daily Salary           Step 1         Hourly Rate         Period Schedule           FTE 1.0000         Period Schedule         Period Schedule                                                                                                    | and the second state of the second state of t |
| Work Schedule         Shift         DIS 5         dispatch off sat & s         Wor           Day         Hours         Days         Day         Hours         Days           Thursday         8,00         Friday         8,00         Saturday                                                                                                    | 1         1           2         1           3         1           4         1           5         1                                                                                                    |

With the number of pay periods shown on the payroll tab, it is easier to confirm the results when an employee providing a new W4 has questions. **ADMINS** staff use the IRS tool to answer questions about a given employee. This IRS tool can be used in real time by anyone responsible for providing payroll information to their employees to confirm the accuracy of an employee check.

Income Tax Withholding Assistant for Employers | Internal Revenue Service (irs.gov)

[ADM-AUC-HR-10413]

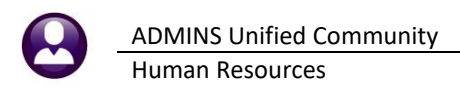

### **1.3 Employees With More Than One Page of Deductions [Enhancement]**

| 1 Contact                                                                 | 2 Persona                          | al 3 Ded/Ber                                   | 4 Add Waq                                                               | es 5 Payroll 6 Accountin | g 7 Salary     | 8 Dates/Clas                              | s 9 Degre                | es 0 Custom  | UAccidents   | VACA |
|---------------------------------------------------------------------------|------------------------------------|------------------------------------------------|-------------------------------------------------------------------------|--------------------------|----------------|-------------------------------------------|--------------------------|--------------|--------------|------|
| Cost Code                                                                 | Effective                          | Stop Date                                      | Table Amount                                                            | Aessage                  | Additional Amt | Start Date                                | Stop Date                | Original Amt | Remaining Ba | Note |
| 457                                                                       | 24-Nov-2003                        |                                                |                                                                         |                          | 250,00         | 18-Oct-2021                               |                          |              |              |      |
| 457LOAN                                                                   | 24-Nov-2003                        |                                                |                                                                         |                          | 131.25         | 11-Sep-2017                               |                          |              |              |      |
| ATT21                                                                     | 24-Nov-2003                        |                                                |                                                                         |                          | 171.00         | 24-Nov-2003                               |                          |              |              |      |
| COLONIAL                                                                  | 01-Jul-2018                        |                                                |                                                                         |                          | 18.34          | 01-Jul-2018                               |                          |              |              |      |
| CTADDL                                                                    | 01-Nov-2020                        |                                                |                                                                         |                          | 15.00          | 01-Nov-2020                               |                          |              |              |      |
| DENFP52                                                                   | 10-Oct-2016                        |                                                | 4.08                                                                    |                          |                |                                           |                          |              |              |      |
| DIRDEP                                                                    | 24-Nov-2003                        |                                                | 999,999.99                                                              |                          |                |                                           |                          |              |              |      |
| FLEX                                                                      | 30-Dec-2018                        |                                                |                                                                         |                          | 38,46          | 28-Dec-2020                               |                          | 1,999,92     | 115,38       |      |
| HEAADJER                                                                  | 04-Jan-2021                        | 05-Jan-2021                                    |                                                                         |                          | -185.00        | 04-Jan-2021                               | 05–Jan–20                | 21           |              |      |
| HEAFP20                                                                   | 01-Dec-2017                        |                                                | 87.28                                                                   |                          |                |                                           |                          |              |              |      |
| HEALTHAJ                                                                  | 01-Jan-2021                        |                                                |                                                                         |                          | 7.12           | 01-Jan-2021                               |                          | 185.00       |              |      |
| LIFEP                                                                     | 24-Nov-2003                        |                                                |                                                                         |                          | 5.00           | 24-Nov-2003                               |                          |              |              |      |
| MEDI 1000                                                                 | 24-Nov-2003                        |                                                | 1,4500%                                                                 |                          |                |                                           |                          |              |              |      |
| MEDIOVER                                                                  | 13-Mar-2020                        |                                                | ,9000%                                                                  |                          |                |                                           |                          |              |              |      |
| OVER50K                                                                   | 04-Jan-2016                        |                                                |                                                                         |                          | 4.57           | 04-Jan-2016                               |                          |              |              |      |
| PEN6.5                                                                    | 24-Nov-2003                        |                                                | 6,5000%                                                                 |                          |                |                                           |                          |              |              |      |
| Non-Direct Deposit Acct Entry & Note for 457 Bank ABA 0000-0000-0 Account |                                    | I Family Court<br>D Bonds<br>Investment Amount | amity Court Life Insurance Dends t Amount Calendar Year Annual Maximums |                          |                | Tax Information T<br>Federal F<br>State ( | ype Table<br>ED S<br>T F | # Exem       |              |      |
| NOTE                                                                      | Type Checking Saving Pre-Note NOTE |                                                |                                                                         | Holdover Amount          | Employe        | r Amount \$                               | 19,500.0                 | Other        |              | MORI |

### Maintenance Employee Maintenance [ 3 Deductions] Tab

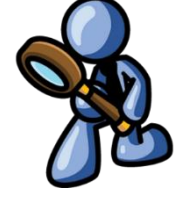

Employees with more deductions / benefits than will fit on one screen require a **{page down}** to reveal all the codes.

ADMINS enhanced the screen so that if an employee has enough codes to require more than a single screen, the indicator **MORE** is highlighted in yellow to make that more apparent.

Figure 3 Before – the MORE indicator as shown in the lower right corner

| Employee Maintenance       require a {pa         Op/Eduar       Employee Maintenance       So plot       Presson       Presson                                                                                                    | ETTER TAUC              | C1 6441-Fi               | nplovee              | Maintenanc                              | e                       |                               |               |                |              |                                  |                                     |                    |          |              |             | ١    | vill fit | on on          |
|----------------------------------------------------------------------------------------------------|-------------------------|--------------------------|----------------------|-----------------------------------------|-------------------------|-------------------------------|---------------|----------------|--------------|----------------------------------|-------------------------------------|--------------------|----------|--------------|-------------|------|----------|----------------|
| Besting       Employee Humber 2000       LINH E MCDAUAH       2 Of 9       Employee Attachments (17)       Description       Description       ADMINS end         Actess       Current Ter 1       Position Control: 00000       Addemas Amedianes       ADMINS end       Screen so that employee have of the mounth Assigned to the screen so that employee have of the mounth Assigned to the screen so that employee have of the mounth Assigned to the screen so that employee have of the mounth Assigned to the screen so that employee have of the mounth Assigned to the screen so that employee have of the mounth Assigned to the screen so that employee have of the mounth Assigned to the screen so that employee have of the mounth Assigned to the screen so that employee have of the mounth Assigned to the screen so that employee have of the mounth Assigned to the screen so that employee have of the mounth Assigned to the screen so that employee have of the mounth Assigned to the screen so that employee have of the screen so that employee have of the screen so that employ the screen so that em                                                                                                   |                         |                          |                      |                                         | -                       | E                             | mployee       | e Maintena     | ance         |                                  |                                     | No pict<br>on File | e<br>e   |              |             | r    | equire   | e a <b>{pa</b> |
| Add 0006       Current Tir 1       Pestion Control: 000000       Add Waees 5 Peyrel & Accounting 7 Staty & Datex Class & Dearees & Custom U Accodents VACA       ADMINS end screen so that employee has codes to require the codes to require the codes to require the codes to require the code score of the code of the code of t | Goto<br>Actions         |                          | Employee<br>Position | Number <mark>3000</mark><br> S009ABASUB | 52 LYNN E<br>−01 ABA TE | E MCDONOL<br>ECH SUBSI        | JGH<br>TITUTE | 2              | Of 9 Em      | mployee Attach<br>ployee Positon | aments (12)<br>Attachments          | 8                  |          |              |             | r    | eveal    | all the        |
| Contact       2 Personal       Section       4 Add Waxes       5 Peyrol       6 Accounting       7 Salary       9 Datexclass       9 Datexclass                                                                                                    | J Add Co<br>K Delete (  | ode<br>Code              | Current Ti           | er 1                                    |                         |                               |               |                | P            | osition Con                      | trol: 000000                        |                    |          |              |             | 4    | 10MI     | <b>IS</b> enł  |
| Cold Code Infective       Stop Date       Table AmountINterspace       Additional Amil Start Date       Original Amil Remaining Balliote       employee has codes to require the codes to require the code to require the codes to require the codes to require the codes to require the codes to require the codes to require the codes to require the codes to require the codes to require the code to require the code to require the co          | 1 Contac                | t 2 Perso                | inal 3 (             | Ded/Ben 4 Add W                         | Vages 5 P               | Payroll                       | 6 Accounting  | 7 Salary       | 8 Dates/Clas | as 9 Degree                      | es 0 Custom                         | U Accidents        | VACA     |              |             | S    | creen    | so th          |
| V2020PW       01-Boc-2021       0       0       0       0       0       0       0       0       0       0       0       0       0       0       0       0       0       0       0       0       0       0       0       0       0       0       0       0       0       0       0       0       0       0       0       0       0       0       0       0       0       0       0       0       0       0       0       0       0       0       0       0       0       0       0       0       0       0       0       0       0       0       0       0       0       0       0       0       0       0       0       0       0       0       0       0       0       0       0       0       0       0       0       0       0       0       0       0       0       0       0       0       0       0       0       0       0       0       0       0       0       0       0       0       0       0       0       0       0       0       0       0       0       0       0       0                                                                                                    | Cost Code               | Effective                | Stop Dat             | e Table Amou                            | nt Message              |                               |               | Additional Amt | Start Date   | Stop Date                        | Original Amt                        | Remaining Ba       | Note     |              |             | e    | emplor   | vee ha         |
| Codes     Codes                                                                                                    | 2020PW                  | 01-Dec-202               | 1                    |                                         |                         |                               |               |                |              |                                  |                                     |                    |          |              |             |      |          | ,<br>          |
| IFU-00       31-56e2021       2       1       1       1       1       1       1       1       1       1       1       1       1       1       1       1       1       1       1       1       1       1       1       1       1       1       1       1       1       1       1       1       1       1       1       1       1       1       1       1       1       1       1       1       1       1       1       1       1       1       1       1       1       1       1       1       1       1       1       1       1       1       1       1       1       1       1       1       1       1       1       1       1       1       1       1       1       1       1       1       1       1       1       1       1       1       1       1       1       1       1       1       1       1       1       1       1       1       1       1       1       1       1       1       1       1       1       1       1       1       1       1       1       1       1       1                                                                                                    | 457K01H                 | 01-Dec-202               | 1                    |                                         | -                       |                               |               |                |              |                                  |                                     |                    |          |              |             | C    | codes 1  | to req         |
| RLT21       01-ber-2021       23,42       indicator       indicator         RLT28       01-ber-2021       12,61       indicator       MC         RLT92       01-ber-2021       27,88       indicator       MC         RLT92       01-ber-2021       27,88       indicator       MC         RLT92       01-ber-2021       27,88       indicator       MC         RLT92       01-ber-2021       27,88       indicator       MC         RLT92       01-ber-2021       37,17       indicator       MC         RLT92       01-ber-2021       93,46       indicator       MC         RLT92       01-ber-2021       93,46       indicator       MC         RLT92       01-ber-2021       93,46       indicator       MC         RLT92       01-ber-2021       93,99       90,00       27-ber-2017       indicator         RLT92       01-ber-2021       93,46       indicator       MC       indicator       MC         RLT92       01-ber-2021       93,00       27-ber-2017       indicator       MC       indicator       MC         RDE       27-ber-2017       indicator       MC       indicator       MC       indicator       MC <td>AFLND</td> <td>01-Dec-202</td> <td>1</td> <td></td> <td></td> <td></td> <td></td> <td></td> <td></td> <td></td> <td></td> <td></td> <td></td> <td></td> <td></td> <td>+</td> <td>han a</td> <td>cingle</td>                                                                                                    | AFLND                   | 01-Dec-202               | 1                    |                                         |                         |                               |               |                |              |                                  |                                     |                    |          |              |             | +    | han a    | cingle         |
| Intervention       12,61       indicator       MM         Intervention       12,62       12,61       indicator       MM         Intervention       12,62       12,61       indicator       MM         Intervention       12,62       12,61       indicator       MM         Intervention       12,62       12,61       indicator       MM         Intervention       12,62       12,72       indicator       MM         Intervention       12,62       12,71       indicator       MM         Intervention       3,46       indicator       MM       indicator       MM         Intervention       3,46       indicator       indicator       MM       indicator       MM         Intervention       3,46       indicator       indicator       MM       indicator       MM         Intervention       3,46       indicator       indicator       MM       indicator       MM       indicator       MM         Intervention       3,46       indicator       indicator       indicator       MM       indicator       MM       indicator       MM       indicator       MM       indicator       MM       indidicator       MM       indididididicator                                                                                                    | ALT211<br>9LT265        | 01-Dec-202               | 1                    | 23.4                                    | 2                       |                               |               |                |              |                                  |                                     |                    |          |              |             | , i  | iiaii a  | Single         |
| RLTE21       01-Bec-2021       9,46         RLTF#0       01-Bec-2021       27,80         RLTF0       01-Bec-2021       7,17         RLT531       01-Bec-2021       9,46         RLT541       01-Bec-2021       9,46         RLT551       01-Bec-2021       9,46         RLT541       01-Bec-2021       9,46         RLT551       01-Bec-2021       9,46         RLT551       01-Bec-2021       9,46         RLT551       01-Bec-2021       9,46         RLT551       01-Bec-2021       9,46         RLT551       01-Bec-2021       9,46         RLT551       01-Bec-2021       9,46         RLT551       01-Bec-2021       9,46         RLT561       01-Bec-2021       01-Bec-2021         Non-Direct Deposit Acct Entry & Note for 2020PW       Imestment Amount       Imestment Amount         Rendows       Caledaar Year Annual Maximums       State       %         NOTE       D Books       Imestment Amount       Employer Amount S       MORE         NOTE       MORE       MORE       MORE       State       %       1                                                                                                    | ALT41I                  | 01-Dec-202               | 1                    | 12.6                                    | 1                       |                               |               |                |              | +                                |                                     |                    |          |              |             | i    | ndicat   | or M           |
| ILTHOP       01-000-2021       27.88       inightighted is         ILTHOP       01-000-2021       37.17       inightighted is         ILTS0       01-000-2021       37.17       inightighted is         ILTS0       01-000-2021       57.75       inightighted is         ILTEPE       01-000-2021       55.75       inightighted is         ILTEPE       01-000-2021       55.75       inightighted is         INDER       27-000-2017       inightighted is       inightighted is         Veite       27-000-2017       inightighted is       inightighted is         NonDirectDeposit Acctents       899.999.99       30.00       27-00-2017       inightighted is         NonDirectDeposit Acctents       8000-0000-0       Account       Inestment Amount       Employer Amount S       Inestment Amount S         Impose Amount       Employer Amount S       Institute of the state of the state of the st                                                                                                    | ALT52I                  | 01-Dec-202               | 1                    | 9.4                                     | 6                       |                               |               |                |              |                                  |                                     |                    |          |              |             |      |          |                |
| RT_STI     10-bes-2021     37.17     make that m       RT_STI     10-bes-2021     9.46     make that m       RT_STI     10-bes-2021     9.46     make that m       RT_STI     27-ber-2017     make that m       ITREP     81-bes-2021     9.46       RT_STI     27-ber-2017     make that m       Mon.Direct Deposit Acts Entry & Note for 2020PW     If Family Court     If the Insurance       Bank     000-000-0 Account     Donds     Implieser Annual Maximums       Type     Calendar Year Annual Maximum     State Hit S     1       Other     MORE     State Mit S     1       State Mit     S     1     State Mit S     1       Other     MORE     MORE     State Mit S     1                                                                                                    | ALTNDE                  | 01-Dec-202<br>01-Dec-202 | 1                    | 27,8                                    | 8                       |                               |               |                |              | -                                |                                     |                    |          |              |             | ľ    | lighlig  | hted i         |
| RLT58_01-Res-2021       9.46       make that m         RLT58_01-Res-2021       95.75       make that m         RLT58_01-Res-2021       95.75       make that m         REFS_227-Res-2017       10.00       10-Msg-2017       make that m         Non-Direct Deposit Acct Entry & Note for 2020PW       Immestment Amount       Life insurance       State         Bank       000-0000-0 Account       Immestment Amount       Calendar Year Annual Maximums       Tax information       Type         NOTE       Note       More       More       More       More       More         Note       Employer Amount 5       Employer Amount 5       More       More       More                                                                                                    | ALTS41                  | 01-Dec-202               | 1                    | 37.1                                    | 7                       |                               |               |                |              | -                                |                                     |                    |          |              |             |      |          | I              |
| Picture     01-bec-2021     50,75       Picture     27-fepr-2017       Pister     27-fepr-2017       Pister     Pister       Pister     27-fepr-2017       Pister     27-fepr-2017       Pister     Pister       Pister     27-fepr-2017       Pister     1       Pister     1       Pister     1       Pister     1       Pister     1       Pister     1       Pister     1       Pister     1       Pister     1       Pister     1                                                                                                    | ALTSGL                  | 01-Dec-202               | 1                    | 9,4                                     | 6                       |                               |               |                |              |                                  |                                     |                    |          |              |             | r    | паке т   | nat m          |
| TD:     27-Apr-2017       Yet:     27-Apr-2017       Won-Direct Deposit Acct Entry & Note for 2020PW     If Family Court       Bank     0000-0000-0 Account       Tp:     0.0001       Indextra family and the state of the state of the sta                                                                                                    | ALTUS                   | 01-Det-202               | 4                    | 999 999 9                               | 9                       |                               |               |                |              |                                  |                                     |                    |          |              |             |      |          |                |
| Image: https://www.court     Image: https://www.court     Image: https://www.court       Non.Direct Deposit AccEntry & Note for 2020PW     Image: https://www.court     Image: https://www.court       Bank     DBooks     Image: https://www.court     Image: https://www.court       Type     Calendar Year Annual Maximums     State     Ha       NOTE     DBooks     Image: https://www.court     Image: https://www.court       Holdover Amount     Employee Amount &     MORE                                                                                                    | FED+                    | 27-Apr-201               | 7                    |                                         | -                       |                               |               | 30,00          | 27-Apr-2017  |                                  |                                     |                    |          |              |             |      |          |                |
| Non-Direct Deposit Acct Entry & Note for 2020PW     If antw Court     Life Insurance       Bank     Catendar Year Annual Maximums       Type     Other       NOTE     Other         MORE         Tax Information     Type       Total of the diagonal     Tax Information         Tax Information     Type       Total of the diagonal     Tax Information         Tax Information     Type         Tax Information     Type         Tax Information     Type         Tax Information     Type         Tax Information     Type         Tax Information     Type         Tax Information     Type         Tax Information     Type         Tax Information     Type         Tax Information     Type         Tax Information     Type         Tax Information         Tax Information         Tay         Tay         Tax Information             Tax Information               Tay             Tay         Tay             Tay<                                                                                                    | MA+                     | 27-Apr-201               | .7                   |                                         |                         |                               |               | 10.00          | 10-May-2017  |                                  |                                     |                    |          |              |             |      |          |                |
| Type       Other       Tax Information       Type       Table       # Employee Amount \$         NOTE       Holdover Amount       Employee Amount \$       Other       Image: State of the state of the state o                                                                      | Non-Dire<br>Bank<br>ABA | ect Deposit /            | Acct Entry           | & Note for 2020F                        | PW Inves                | I Family<br>D Bo<br>stment Am | Court<br>nds  | Life Insu      | rance        | Maximums                         | Tax Information<br>Federal<br>State | Type Table<br>ED S | # Exempt |              |             |      |          |                |
| Federal FED S 1<br>State MA S 1<br>Other                                                                                                    | Type                    | Checking                 | ) Savin              | g Pre-No                                | ote 🗌                   |                               |               | Employe        | e Amount S   |                                  | Other                               |                    | -        | Tax Informat | ion         | Туре | Table    | # Exemp        |
| State MA S 1<br>Other                                                                                                    | NOTE                    | 1                        |                      |                                         | Hold                    | lover Amo                     |               | Employer       | Amount S     |                                  |                                     |                    | MORE     | Fede         | aral        | FED  | S        | 1              |
| MORE                                                                                                    |                         |                          |                      |                                         |                         |                               |               |                |              |                                  |                                     |                    |          | St           | ate<br>ther | MA   | S        | 1              |
|                                                                                                    |                         |                          |                      |                                         |                         |                               |               |                |              |                                  |                                     |                    |          | - Ť          |             |      |          | MORE           |

Figure 4 After – the MORE indicator is now more visible

[ADM-AUC-HR-10429]

## 2 PAYROLL PROCESSING

**ADMINS** enhanced and corrected some features within the Payroll Processing steps. The direct deposit advice email was enhanced, the Reconciliation file location is error checked when the file is created, the Labor Distribution Posting traps control table errors, and the timesheet entry screen has an enhanced warning message. See below for details.

### 2.1 Direct Deposit Advice Emails Subject Line [Enhancement]

An email of Direct Deposit Advices sometimes made payees think that the funds were immediately available in their account. **ADMINS** changed the subject line of the email. Now the **deposit date** will appear in the subject line *after the words "To be Deposited..."*.

|   | 10 D 0 From      | То          | Subject                                                   | Received *              | Size   |
|---|------------------|-------------|-----------------------------------------------------------|-------------------------|--------|
| ~ | Today            |             |                                                           |                         |        |
|   | luann@admins.com | LuAnn Moore | 16-Dec-2020 Direct Deposit Advice From the City of ADMINS | Mon 11/22/2021 12:05 PM | 144 KB |

Figure 5 Before – the Subject line read: "16-Dec-2020 Direct Deposit Advice..."

| ∼ Today                                                                                           |         |                        |        |
|---------------------------------------------------------------------------------------------------|---------|------------------------|--------|
| U theresa@admins.com Direct Deposit Advice From the City of ADMINS to be Deposited on 26-Nov-2021 | Theresa | Tue 11/23/2021 2:19 PM | 137 KB |
| Figure 6 After – the Subject shows …"to be Deposited on…" date                                    |         |                        |        |

[ADM-AUC-HR-10420]

### 2.1.1 Direct Deposit Advice Email Wording [Enhancement]

Some email servers trigger an alert that detects personal information sent across the network. To prevent triggering these alerts, the body of the Direct Deposit Emails sent to employees was changed by masking the first five places of the SSN examples with ###-###.

| Your password is the first four characters of your last<br>then the last four digits of your social security nu | name (capitalized),           |                                   |                                                            |                                      |                                             |
|----------------------------------------------------------------------------------------------------|-------------------------------|-----------------------------------|------------------------------------------------------------|--------------------------------------|---------------------------------------------|
| 001-01-                                                                                                    | The                           | original format sh                | nowing numeric data in the SSN v                           | vas being                            |                                             |
| Password: SMIT1001                                                                                              |                               |                                   | some email service providers                               |                                      |                                             |
| Example: JANE LEE SS# 001-01-1002<br>Password: LEE1002                                                          | Your password<br>then th      | is the first f<br>he last four di | Four characters of your last<br>igits of ###-### 1 securit | t name (capitalized),<br>ty number.  |                                             |
| Example: JANE MC KINNON SS#001-01-1003                                                                          | Example: JAM<br>Password: SMI | NE SMITH<br>It1001                | (55# ###-##=1901)                                          |                                      |                                             |
| Password: MC K1003                                                                                              | Example: JAM<br>Password: LEE | NE LEE<br>E1002                   | (SS# ###-##-1002)                                          |                                      |                                             |
| Example: MICHAELO'ROURKE SS# 001-01-1004<br>Password: O'RO1004                                                  | Example: JAN<br>Password: MC  | NE MC KINNON<br>K1003             | (SS# ###-##-1003)                                          | The new format n<br>numbers with ### | nasks the first five<br>t-## to prevent the |
|                                                                                                    | Example: MIC<br>Password: O'F | CHAEL O'ROURKE<br>Ro1004          | (SS# ###-##-1004)                                          |                                      |                                             |

This increases the chance that employees receive their Direct Deposit Advice emails in a timely manner and helps local system administrators by suppressing unneeded alerts.

[ADM-AUC-HR-10440]

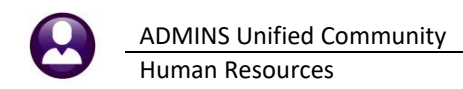

reate Reconciliation File

-i-

Error on File Location or Name

Reconciliation Lavout

Correct Human Resources > Tables > Bank Codes >

### 2.2 Reconciliation File Location [Enhancement]

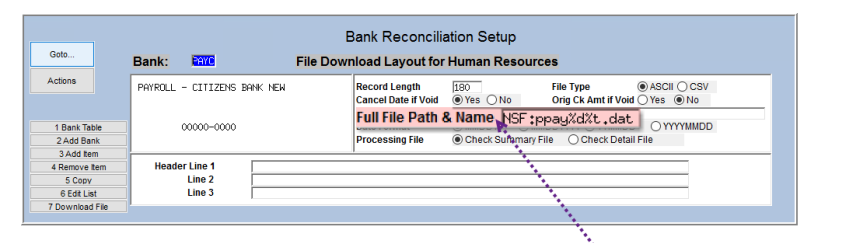

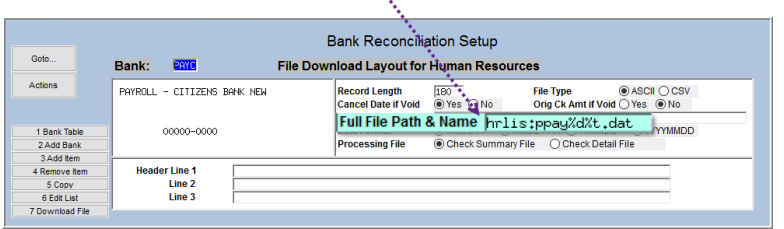

Prior to the software update, if the reconciliation file could not be created because the user did not have access to the specified folder, the step would abnormally terminate. Now

this message will pop up instructing the user to correct the **Human Resources Tables Bank Codes Reconciliation Layout**. Contact <u>support@admins.com</u> to get help with setting a valid file path and file name. Tip: using the %d%t in the file name allows creating a unique file each time the process is run, to help with finding files in history.

[ADM-AUC-HR-10381]

### 2.3 Timesheet Entry Warning Message [Enhancement]

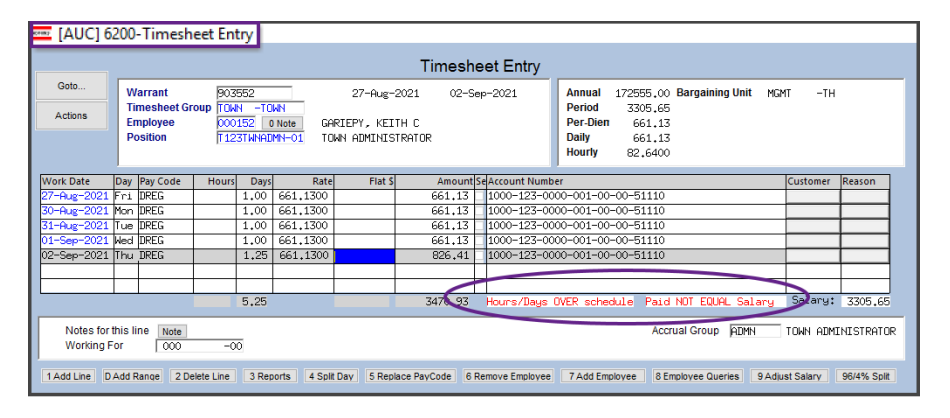

When entering timesheets and the total amount of the timesheet is not equal to the period salary, the message "Paid NOT EQUAL Salary" is not only in red, but also highlighted to bring attention to this message so it is not missed.

[ADM-AUC-HR-10449]

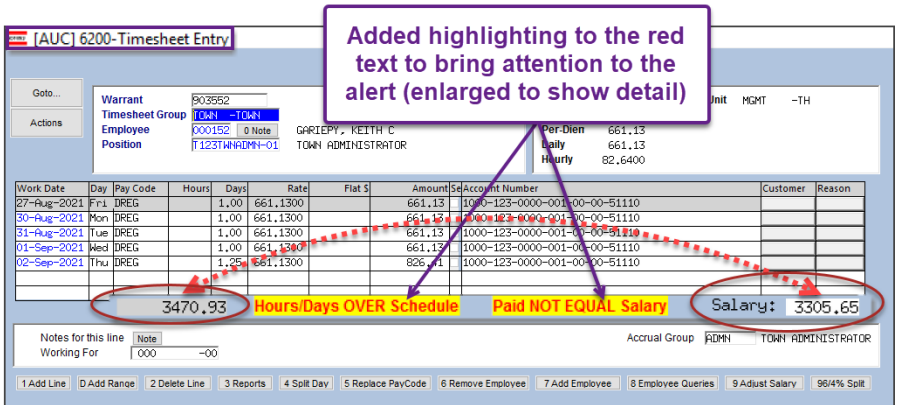

### 2.4 Missing Control Accounts [Fix]

### Payroll Processing Process Paychecks [Post Labor Distribution/Email Advices]

**ADMINS** corrected an issue in the labor distribution posting when control accounts were missing for a fund *(for example if using a new fund)*. This caused missing accounts during the labor distribution posting; however, no errors were showing on the report.

| 6457-HRLABDSTERR.REP                               | Printed 09-Dec-2021<br>Labor Di | at 11:49:19 by<br>Ci<br>.stribution | WENDY<br>tv of ADMINS<br>Timesheet | Page 1<br>Account Errors                                                         |               | Errors only                                                                       |
|----------------------------------------------------|---------------------------------|-------------------------------------|------------------------------------|----------------------------------------------------------------------------------|---------------|-----------------------------------------------------------------------------------|
| Payroll Batch: 3500<br>CALCULATION<br>Employee<br> | Transaction<br>Date             | Debit<br>                           | Credit Source                      | Warning/Error                                                                    |               | appearea<br>when posting<br>the payroll to<br>the GL.                             |
| 000286 MINCHILLO, MICHAEL J JR                     | 13-Dec-2021                     | 229.04                              | WAGES                              |                                                                                  |               |                                                                                   |
| 2714-000-4220-405-10-00-54160                      | -                               | 229.04                              |                                    | Error: Missing Accrued Payroll Account<br>Error: Invalid Accrued Payroll Account | Payroll Calcu | lation X                                                                          |
| Fiscal Year 2022                                   | -                               | 229.04                              |                                    |                                                                                  | Cc            | rors Found and Error Report Produced<br>orrect the Errors then Rerun this Process |
| ·                                                  |                                 |                                     |                                    |                                                                                  |               | ОК                                                                                |

### Figure 7 Updated Labor Distribution to Trap Missing Control Accounts

These errors prevented posting the labor distribution transactions to the General Ledger.

With the software update, the errors are flagged in the Labor Distribution Timesheet Account Errors report and the posting is stopped until the control account errors are fixed.

[ADM-AUC-HR-10409]

## **3 REMOVE TOP RECORD ON THE SALARY SCREEN [Enhancement]**

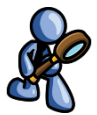

The topmost record on the salary history tab can be deleted if

there is more than one record.

The system will detect that the top salary record is being deleted and pop up a message to remind the user to check existing timesheet rates.

If a salary record is deleted, and timesheets exist, remove the timesheet, then add it again to bring in the new rates.

| • [AUC] 0444-                          | Employ    | ee iviainte      | nance        |           | Emm      | lavaa Main                | tononoo        |                    |             |           | No pict        | ure  |
|----------------------------------------|-----------|------------------|--------------|-----------|----------|---------------------------|----------------|--------------------|-------------|-----------|----------------|------|
|                                        |           |                  |              |           | Emp      | loyee wain                | tenance        |                    |             |           |                | -    |
| Goto                                   | Emplo     | yee Number       | 010926 k     | EITH L TU | J        |                           |                | Employee Attach    | ments (17)  |           |                |      |
| Actions                                | Positio   | on (5007         | FEAARTS-01 K | MA TEACHE | :R 26 PA | 'S                        | 1 Of 1         | Employee Positon A | Attachments |           |                |      |
|                                        |           |                  |              |           |          |                           |                |                    |             |           | and the second |      |
| Add Employee                           |           |                  |              |           |          |                           |                |                    |             |           |                |      |
| P Add Position                         |           |                  |              |           |          |                           |                | Position Cont      | prol: 000   | 000       |                |      |
| D Delete Recor                         |           |                  |              |           |          |                           |                |                    |             |           |                |      |
| 1 Contact 2 Pe                         | rsona     | 3 Ded/Ben        | 4 Add Wages  | 5 Payrol  | 6 Act    | counting 7 Sa             | lary 8 Dates/0 | Class 9 Degree     | s 0 C       | ustom U A | ccidents       | VACA |
|                                        |           |                  |              |           |          |                           |                |                    |             |           |                |      |
| 13-Aug-2020 22-De                      | -2020 M   | argaining Unit   | Schedule     | Grade Stp | 1 0000   | Annual Salary<br>80487_00 | 2095 65        | Z09 57             | ourly Rate  | 437 43 1  | r# Entry Us    | er . |
| 13-Aug-2020 15-Au                      | g-2020 M  | TA -26           | B15          | 1 10      | 1.0000   | 74516.00                  | 2866.00        | 286,60 0           | 57,5000     | 404.98 1  | -              | -    |
| 15-Aug-2019 17-Au                      | g-2019 M  | TA -26           | B15          | 1 10      | 1.0000   | 72345.00                  | 2782.50        | 278,25 0           | 5.5300      | 393.18 1  |                | 1    |
| 01-Aug-2018 21-Au                      | g-2018 M  | TA 😪             | B15          | 1 10      | 1.0000   | 71806.00                  | 2761.77        | 276,18             | 55,0400     | 390,25 1  |                | ]    |
| 01-Hug-2017 20-Hu<br>25-Aug-2016 26-Au | g-2017 M  | TA -26           | IB15         | 1   10    | 1.00001  | 70398.001                 | 2707.621       | 2/0./616           | 53.7700 T   | 382.60 11 |                |      |
| 25-Aug-2016 18-Au                      | g-2016 M  | TA -26           | [AUC] 64     | 44-Emp    | loyee N  | laintenance               |                |                    |             |           |                | ×⊢   |
| 01-Aug-2016 18-Au                      | g-2016 M  | TA -26           |              |           |          |                           |                |                    |             |           |                | В    |
| 20-Aug-2015 23-Au                      | ig-2015 M | TA -26           |              |           |          |                           |                |                    |             |           |                |      |
| 21-Hug-2014 23-Hu<br>01-Sep-2013 22-Au | g-2014 M  | TA -26           |              |           |          |                           |                |                    |             |           |                | H    |
| 22-Aug-2013 17-Au                      | g-2013 M  | TA -26           |              | The to    | p salar  | y record is b             | eing deleter   | d. Check exi       | sting ti    | mesheet r | ates.          |      |
| 23-Aug-2012 02-Au                      | g-2012 M  | TA -26           |              |           |          |                           |                |                    |             |           |                |      |
| 30-Aug-2011 11-Ja                      | n-2012 M  | TA -26,          |              |           |          |                           |                |                    |             |           |                |      |
| 25-нид-2011 31-ни<br>01-Аид-2010 03-А  | g-2011 M  | тн -26<br>ТА -26 |              |           |          |                           |                |                    |             |           |                | H.   |
| 16-Nov-2009 18-No                      | v-2009 M  | TA -26           |              |           |          |                           |                |                    |             |           | V.             |      |
| 13-Nov-2009 15-No                      | v-2009 M  | TA -26           |              |           |          |                           |                |                    |             | 0         | ĸ              |      |
|                                        |           |                  |              |           |          |                           |                |                    |             |           |                |      |
| Change Reason                          | lane      | change B15       | st. 10 to M  | st. 11    |          |                           |                |                    |             |           |                |      |
| Corrected Reason                       | 1         | 5.00 gC D10      | 10 00 H      | **        |          |                           |                |                    |             |           |                |      |
|                                        |           |                  |              |           |          |                           |                |                    |             |           |                |      |

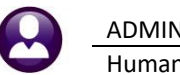

The system will prompt for confirmation of the deletion. Click **[Yes]** to delete the topmost salary record; click **[No]** to leave the employee salary as is.

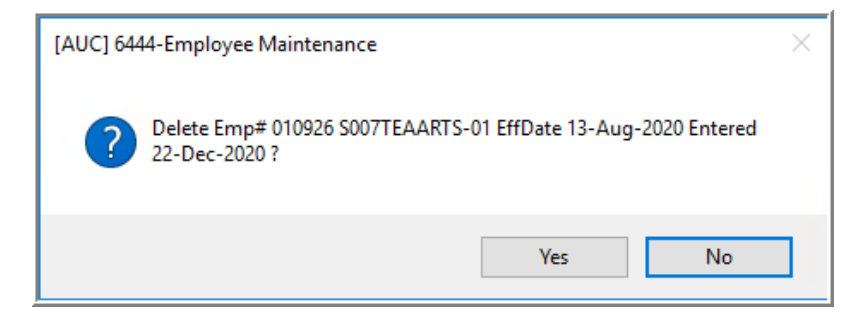

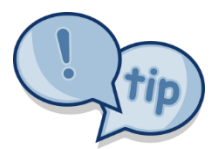

The **[D Delete Record]** button will not be available if there is only one record; first create an historical salary change that is dated prior to the topmost record.

|                                                                       | Employee Maintenance                                                                                                    | on File                                  |
|-----------------------------------------------------------------------|----------------------------------------------------------------------------------------------------|------------------------------------------|
| Goto Actions                                                          | Employee Number         0745724         KEITH M RYAN         Employee Attachments (1)           Position         T200MTRINTE-01 DPW INTERN - GIS-AUTO,CAD         1 Of 1         Employee Poston Attachments |                                          |
|                                                                       |                                                                                                    |                                          |
| I Add Employee<br>P Add Peetion                                       | Position Control: 000000                                                                                                    |                                          |
| 1 Contact     2 Per     Effective Date Entry D     07-Jun-2021 10-Jun | sonal 3 Ded/Ben 4Add Wages 5 Payrol<br>ate Bargaining Unit Schedule Grade Stp<br>7-2021 NDN -NO PT 1 1 1.<br>historical record dated prior to the top                                                        | lete Record<br>create an<br>most record. |
|                                                                       |                                                                                                    |                                          |
| EMUC1 6444-E                                                          | mplovee Maintenance                                                                                                    |                                          |
|                                                                       | Employee Maintenance                                                                                                    |                                          |
| Goto                                                                  | Employee Number 771574 KEITH M RYAN<br>Position F2004TFINTE-01 DPW INTERN - GIS-RUTO.CAD 1 Of 1                                                                                                    |                                          |
| Add Histori                                                           | ical Salary Change                                                                                                    |                                          |
| Add Employee<br>Add Position                                          | 4Add Waqes 5 Payrol 6 Accounting 7 Salary 8 De                                                                                                    |                                          |
| Delete Employee                                                       | nit         Schedule         Grade         Stp         FTE         Annual Salary         Period Sal           ID         PT         1         1,0000         17.00         17.00                             |                                          |

[ADM-AUC-HR-10426]

## 4 VOID/MANUAL FIGURE PAYCHECK [Enhancement]

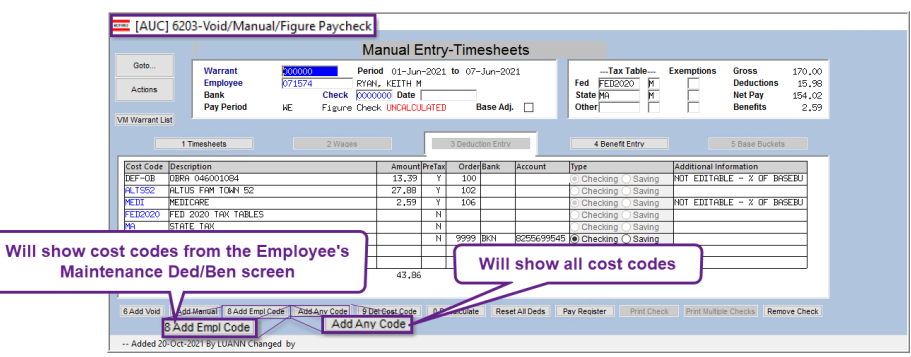

Human Resources Void/Manual/Figure Paycheck [3 Deduction Entry]

Figure 8 New "Add Any Code" button on the Manual Entry – Timesheets ▶ [3 Deduction Entry] tab

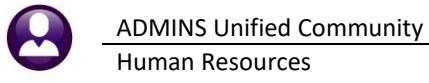

To add flexibility and ease of use when producing a manual check, **ADMINS** added this **[Add Any Code]** button to the **Void / Manual / Figure Paycheck [3 Deduction Entry]** screen to allow adding *any* deduction via a lookup.

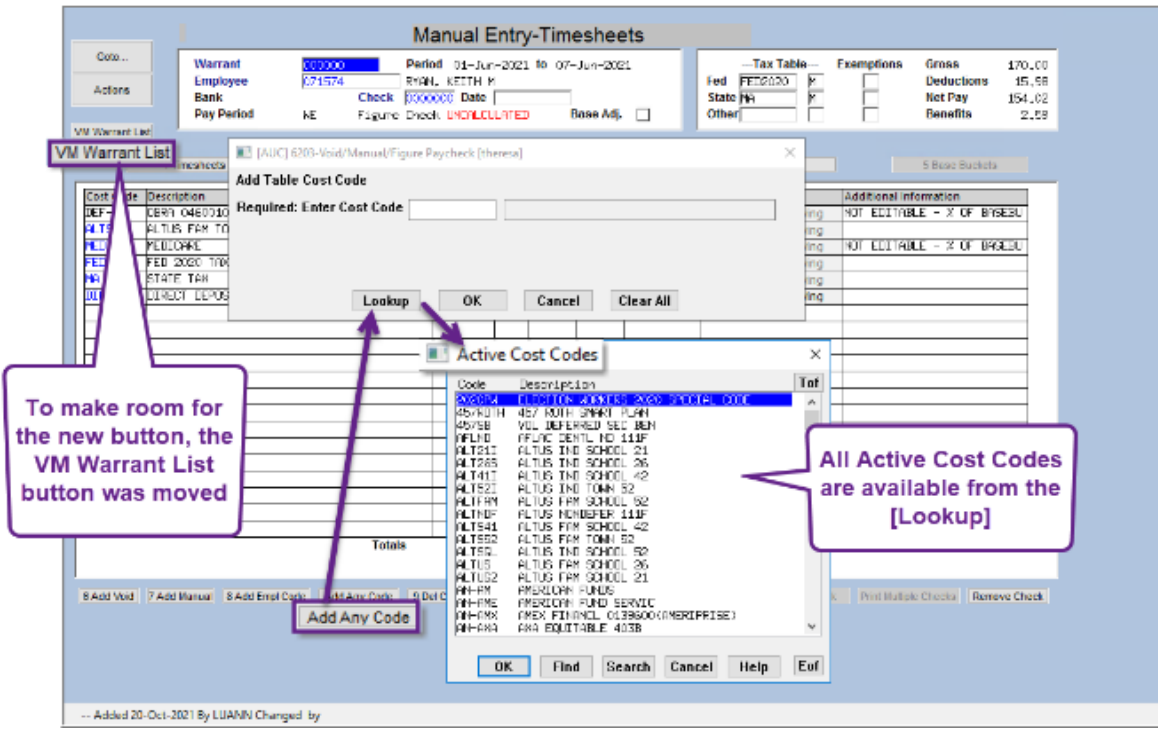

Figure 9 The lookup for the Add Any Code is shown

To make room for the new button, the **[VM Warrant List]** button was moved to just below the Actions button in the upper left section of the screen.

|                        |                            |               |                        |                 | Employe     | ee Maintena      | nce    |  |  |  |  |  |  |
|------------------------|----------------------------|---------------|------------------------|-----------------|-------------|------------------|--------|--|--|--|--|--|--|
| Goto                   | _ [                        | Employee Numb | er <mark>071574</mark> | KEITH M RYAN    |             |                  |        |  |  |  |  |  |  |
| Actions                |                            | Position      | 200WERINTE-            | 01 DPW INTERN - | · GIS-HUIU, | UHU 10           | "1     |  |  |  |  |  |  |
| J Add Co<br>K Delete C | J Add Code<br>K Dekte Code |               |                        |                 |             |                  |        |  |  |  |  |  |  |
| 1 Contact              | 2 Person                   | al 3 Ded/Ber  | 4 Add Wad              | jes 5 Payroll   | 6 Accountin | q 7 Salary       | 8 0    |  |  |  |  |  |  |
| Cost Code              | Effective                  | Stop Date     | Table Amount           | Message         |             | Additional Amt S | tart D |  |  |  |  |  |  |
| DEF-OB                 | 07-Jun-2021                |               | 7,5000%                |                 |             |                  |        |  |  |  |  |  |  |
| DIRDEP                 | 07-Jun-2021                |               | 999,999.99             |                 |             |                  |        |  |  |  |  |  |  |
| MEDI                   | 07-Jun-2021                |               | 1,4500%                |                 |             |                  |        |  |  |  |  |  |  |
|                        |                            |               |                        |                 |             |                  |        |  |  |  |  |  |  |

| 1 Timeshets Add Cost Code Add Cost Code                                                                                                    | ×                                                                                                    |
|----------------------------------------------------------------------------------------------------|----------------------------------------------------------------------------------------------------|
| est Cose Decorption<br>11 Cose Decorption<br>12 Cose Decorption<br>12 Co | Start Late         Tof           00-1021 / 0021         Tof         Point           00-1021 / 0021         Tof         Point           00-1021 / 0021         Tof         Point           00-1021 / 0021         Tof         Point           00-1021 / 0021         Tof         Point           00-1021 / 0021         Tof         Point           00-1021 / 0021         Point         Point |

The **[8 Add Empl Code]** restricts the lookup to only those cost codes that exist on the Employee Maintenance Deductions screen.

[ADM-AUC-HR-10425]

#### **MASS TERMINATIONS [Enhancement]** 5

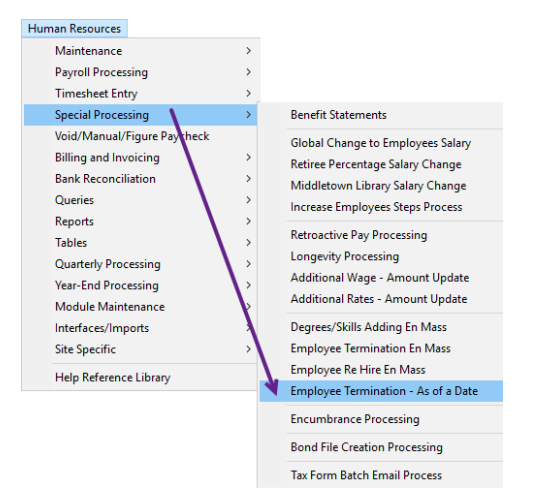

ADMINS added a process that selects employees who have not been paid since a date and sets the Employee Status code and termination date. This allows terminating employees "en-masse" that meet the criteria.

#### 5.1 Select the Termination Code

Prior to running the process, check to see which Employee Status Code will be used; if there is not an appropriate code, create one using.

### Human Resources Tables Employment Status [3 Add New]

While this example uses "MT" for the code and "Mass Termination" for the description, each site can set their own code.

#### 5.2 **Run the Mass Termination Process**

Once the code to be used is known, from the menu, select:

### Human Resources > Special Processing > Employee Termination - As of a Date

- Enter the Date the employees have not been paid since. (This will be used for the termination date set on the employee record.)
- Set the employee status code. This example uses the code "MT" with a description of "Mass Termination". •

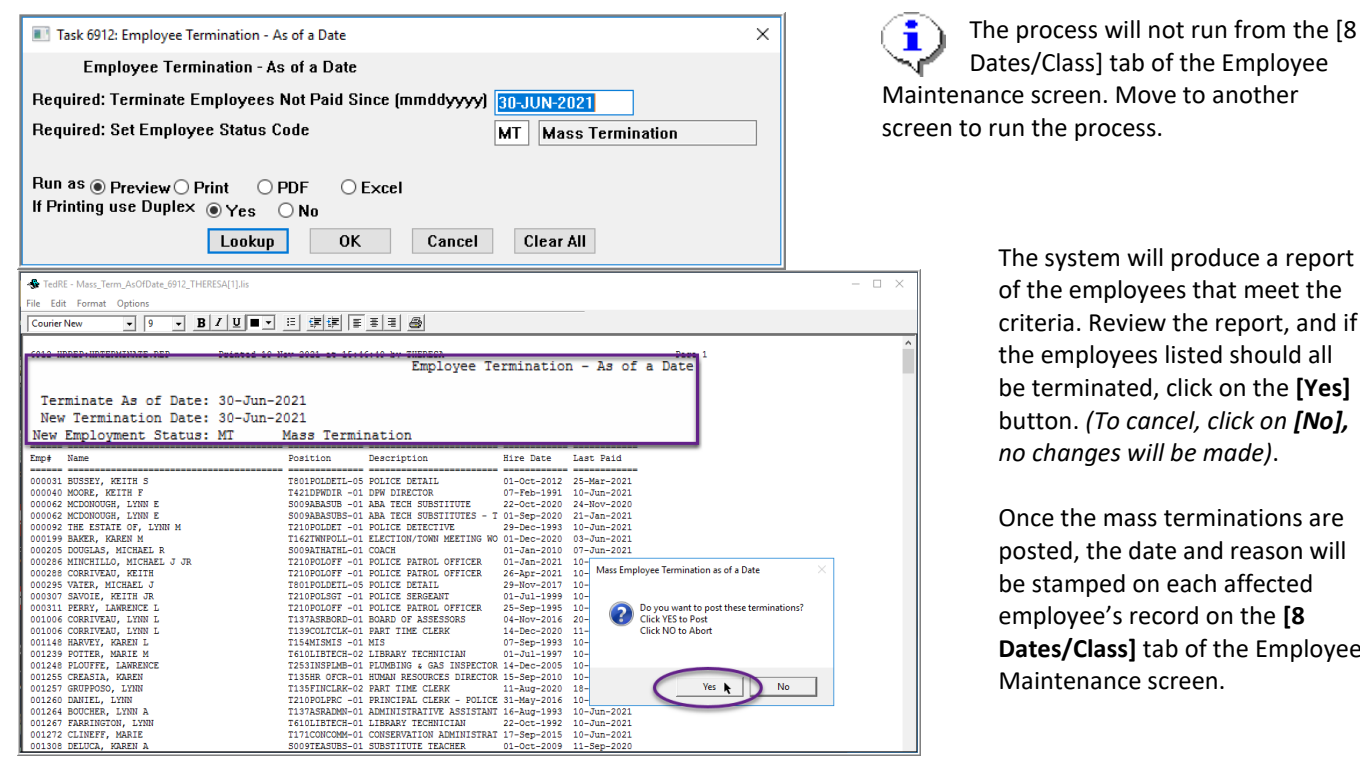

Figure 10 Employee Termination as of a Date report

Once the mass terminations are posted, the date and reason will Dates/Class] tab of the Employee ADMINS Unified Community Human Resources

| Goto<br>Actions                | Policyee Maintenance Employee Maintenance Employee Number E000331 KEITH S BUSSEY Position [1992RET1036-01 RETIREE ACA 1096C REPORTING 3 Of 3 Employee Position Attachments | No picture<br>on File |             |
|--------------------------------|----------------------------------------------------------------------------------------------------|-----------------------|-------------|
| Add Employee<br>P Add Position | Terminated 01-Nov-2021 Position Control: 000000                                                                                                    |                       |             |
| 1 Contact 2 Pers               | Reach employee<br>record will be<br>stamped with the<br>termination date<br>and reason on the<br>Definition Date                                                           | U Accidents VACA      | 01-Nov-2021 |
|                                | Reason<br>Mass Termination                                                                                                    |                       |             |
|                                |                                                                                                    |                       |             |

[MDT-SUP-SAPLAUC-2074]

## 6 QUARTERLY REPORTS – 941 [FIX]

**ADMINS** changed the 941, quarterly, and multiple worksite reports to go outside of the reporting period to get payroll data from the 12th of the month. When a site has multiple worksites, like a Town, they are required to provide dollars by category (worksite). The city or town is also required to provide *who* was paid during the 12th of the month for each month in the quarter.

In one case, employees were paid on an October check for the September 12, 2021, work date. **ADMINS** updated the process to provide the *count* from the October paycheck but the *dollars* from the July - September 2021 paycheck.

[MAN-SUP-SAPLAUC-772]

## 7 YEAR END PROCESSING–W2 & 1099R

**ADMINS** updated the W2 and 1099R form backer instructions per the IRS specifications and improved the process for printing single corrected forms at year end.

[ADM-AUC-HR-10436]

## 7.1 New Button for Printing a Single 1099R Form [Enhancement]

| 📼 [AUC] 6535-Re       | view 1099 - R Forms                       |               |                             |                                   |                      |                                |            |                       |  |  |
|-----------------------|-------------------------------------------|---------------|-----------------------------|-----------------------------------|----------------------|--------------------------------|------------|-----------------------|--|--|
| Review 1099 - R Forms |                                           |               |                             |                                   |                      |                                |            |                       |  |  |
| Goto                  | Entity 5 1099R test                       |               | Emplo                       | oyee # 07                         | 0316                 |                                |            |                       |  |  |
| Actions               | PAYER Regional School                     | District      |                             | 1 Gross Distrib<br>62             | ution<br>856,22      |                                |            |                       |  |  |
|                       | READING, MA 018                           | 67            |                             | 2a Taxable Am<br>51               | ount<br>956.66       |                                |            |                       |  |  |
|                       | (617) 494-5100                            |               |                             | 2b Taxable Amt Not<br>Determined  |                      | Total Di                       | stribution |                       |  |  |
| 1 1099R Menu          | PAYER Identification Number<br>963852741  | RECIPIENT Ide | entification Number<br>3961 | 3 Capital Gain (<br>in box 2a)    | included             | 4 Federal Inco<br>Withheld     | me Tax     |                       |  |  |
| 2 Print Single P      | RECIPIENT LYNN A ADILETTO<br>62 CARL ROAD |               |                             | 5 Employee<br>Contributions       |                      | 6 Net Unrealiz<br>Appreciation | ed         |                       |  |  |
|                       | CAMBRIDGE, MA O                           | 2138          |                             | 7 Distribution<br>code(s)<br>7    | IRA/SEP<br>SIMPLE    | 8 Other                        |            |                       |  |  |
| Added a review so     | new button to                             | the<br>ng a   |                             | 9a Your Percer<br>total distribut | ntage of<br>ion<br>X | 9b Total emplo<br>contribution | oyee<br>S  |                       |  |  |
| S                     | ingle form                                |               | 12 FATCA                    | 14 State tax withheld             |                      | 15 State/Payers state no       |            | 16 State distribution |  |  |
|                       |                                           |               | 13 Date of Payment          | 17 Local tax w                    | ithheid              | 18 Name of Io                  | cality     | 19 Local distribution |  |  |
| Added By Changed by   |                                           |               |                             |                                   |                      |                                |            |                       |  |  |

Occasionally a form will need to be corrected.

The new single form print button will print the form even if the form is usually emailed.

Clicking the <u>Print 1099 - R Forms</u> step will issue a message if there are no forms to print (if the selected forms are all to be emailed).

When correcting a form, be sure to provide the correction to the IRS.

[ADM-AUC-HR-10384]

## 7.2 W2 Processing – Issuing A Corrected Form [Enhancement]

| W2 Proce                                                                          | essing                                                        |                                                         |                       |            |
|-----------------------------------------------------------------------------------|---------------------------------------------------------------|---------------------------------------------------------|-----------------------|------------|
| Description                                                                       | Date                                                          | Start                                                   | End                   | Success    |
| Reset W2 Menu                                                                     | 29-Sep-2021                                                   | 15:29:51.69                                             | 15:29:51.69           |            |
| W2 Entity Table                                                                   | 29-Sep-2021                                                   | 15:30:00.23                                             | 15:30:00.23           |            |
| Build W2 File                                                                     | 29-Sep-2021                                                   | 15:30:20.76                                             | 15:32:56.72           |            |
| W2 Audit Report                                                                   | 29-Sep-2021                                                   | 15:41:53.30                                             | 15:41:55.29           |            |
| Review W2 Forms                                                                   | 29-Sep-2021                                                   | 15:52:41.25                                             | 15:52:41.25           |            |
|                                                                                   |                                                               |                                                         |                       |            |
| Print W2 Forms                                                                    | 08-Nov-2021                                                   | 09:37:51.44                                             | 09:37:56.37           |            |
| Email W2 Form                                                                     | 08-Nov-2021                                                   | 14:34:02.99                                             | 14:34:24.94           |            |
| Federal W2 File                                                                   |                                                               |                                                         |                       |            |
| CT W2 File<br>MA W2 File<br>RI W2 File<br>Save W2 Forms as Employee Attachments/A | W2 Forms<br>Issuing a Corr<br>Choose Yes to<br>Click No to Er | rected Form Onl<br>o SKIP this step a<br>mail the Forms | y?<br>Ind continue to | the Federa |
|                                                                                   |                                                               |                                                         | Yes                   |            |

The W2 steps menu uses the success flags on prerequisite steps before allowing the user to proceed to the next step. For example, the [Print W2 Forms] & [Email W2 Forms] steps are prerequisites to the Electronic File creation steps.

ADMINS enhanced the process to enable a user to *skip* the email W2 forms step when doing a corrected W2. When issuing a corrected form, once the form is printed, the email forms step will pop up a prompt, allowing the step to be skipped. Continue with the creation of the Federal W2 electronic file.

[ADM-AUC-HR-10343]

## 8 1095C – ACA STEPS MENU [Enhancement]

ADMINS made changes to forms per IRS statute and enhanced some of the features found in the steps menu.

## 8.1 Steps Menu – Corrections to Forms [Enhancement]

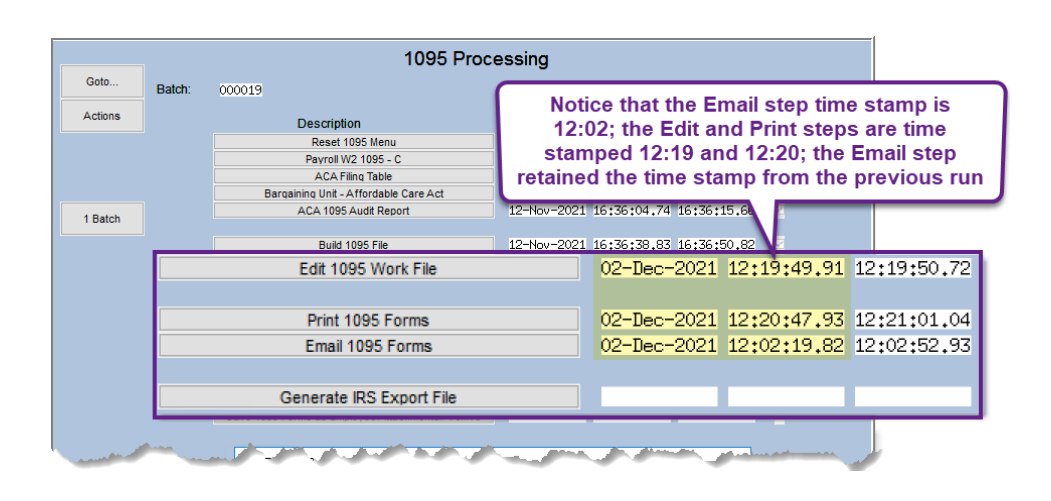

Prior to the software update, the dates and success flags were cleared on the **Email** step when the **Print** step was run. Changing a single form and printing it required running the unneeded email step.

ADMINS changed the steps menu to allow a changed form to be printed and an updated IRS file be created without running the [Email\_1095\_Forms] step.

Changing a form does require that the [Generate\_IRS\_Export\_File] step be re-run.

[ADM-AUC-HR-10344]

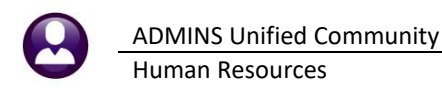

## 8.2 Payroll 1099R 1095-C Step (Entity Table)

| (AUC) 6482-Payroll 1        | 099 - R 1095 - C                                                                                                    |  |  |  |  |  |  |  |
|-----------------------------|----------------------------------------------------------------------------------------------------|--|--|--|--|--|--|--|
|                             | Payroll 1099 - R 1095 - C                                                                                                    |  |  |  |  |  |  |  |
| Goto                        | Entity Description Town of ADMINS Fire District   OW-2                                                                                                    |  |  |  |  |  |  |  |
| Actions                     |                                                                                                    |  |  |  |  |  |  |  |
|                             | Name [FGA Fire District<br>Address 2 219 LENIS NAMEF<br>Address 2                                                                                                    |  |  |  |  |  |  |  |
| 5 Add Entity                | City BOSTON Phone (617) 494-5100                                                                                                    |  |  |  |  |  |  |  |
| 6 Delete Entity             | State         MA         Zip Code         D2110-3927         Fed Tax ID         D41234564           Country         State Tax ID         041234564                                |  |  |  |  |  |  |  |
| 7 Edit List                 | ·                                                                                                    |  |  |  |  |  |  |  |
|                             | 1 Payroll W2 2 Payroll W2 ACA 3 Payroll 1099-R 4 Payroll 1099-R ACA                                                                                                    |  |  |  |  |  |  |  |
| 8 1099R Menu                | Contact Name LUANN MODRE Phone (617) 494-5100 Ext                                                                                                    |  |  |  |  |  |  |  |
| 9 1095 Menu                 | Transmitter Control Code 222 Plan Start Month 107                                                                                                    |  |  |  |  |  |  |  |
|                             | Coverage Offered to Employee S<br>Spouse S H8A Plan Dependents M HRA Plan O Employer Zip Code Resident Zip Code                                                                   |  |  |  |  |  |  |  |
|                             | Coverage is Provided Through a Self-Insured Plan?                                                                                                    |  |  |  |  |  |  |  |
| New button to return to the | 1094-C Line 22 (select all that apply):<br>A Qualifying Offer Method A B Qualifying Offer Method Transitional Relief C. Section 4960H Transitional Relief D. 98% Offer Method A C |  |  |  |  |  |  |  |
| 1095 Menu                   | 1095-C Line 14 Overall Value: All 12 Months Jan Feb Mar Apr May Jun<br>IE or IIII IIII All Jack Sep Oct Nov Dec                                                                   |  |  |  |  |  |  |  |
|                             |                                                                                                    |  |  |  |  |  |  |  |
|                             |                                                                                                    |  |  |  |  |  |  |  |

Prior to the software update there was no button to explicitly return to the **1095C Steps** menu from the **Payroll 1099R – 1095-C** screen.

ADMINS added the button to allow easy navigation when returning to the **1095C** Steps menu.

Figure 11 New Button to Return to the 1095 menu from the 1099 R 1095C entity table

[ADM-AUC-HR-10357]

### 8.3 Edit 1095 Work File

Prior to the software update, when adding an employee from the **[Edit 1995 Work File]** screen, if the system found no covered individuals for the year, the process would stop without indicating why the employee was not added.

Now, if an attempt is made to add an employee for whom there are no covered individuals, the system will display this pop-up message:

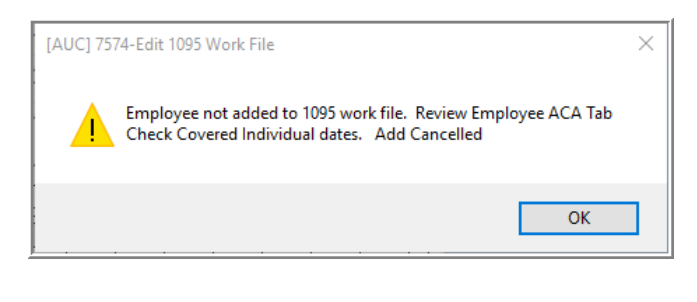

[ADM-AUC-HR-10362]

### 8.4 1095C Forms – Line 14 Codes "1T" and "1U" [Statutory Change]

The **IRS** added new codes "1T" and "1U" for Part II, Employer Offer of Coverage, line 14. **ADMINS** updated the instructions on the back of the form with this change and others per the IRS specifications. The new codes impact what is shown on Lines 15 and 17. See the Instructions For Forms 1095C. HRA is the acronym for a Health Reimbursement Arrangement.

1T. Individual coverage HRA offered to employee and spouse (no dependents) with affordability determined using employee's primary residence ZIP code.

1U. Individual coverage HRA offered to employee and spouse (no dependents) using employee's primary employment site ZIP code affordability safe harbor.

[ADM-AUC-HR-10357]

### 8.5 Entity Table Changes

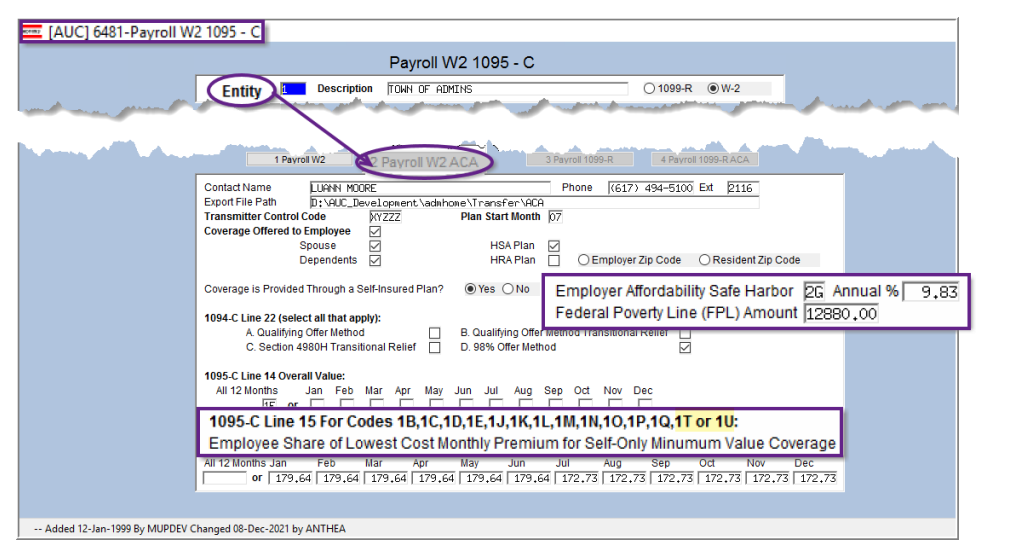

For calendar year plans using the FPL affordability safe harbor, the required employee contribution is not to exceed this percentage of the Federal Poverty Line amount. See Federal Poverty Level (FPL) - HealthCare.gov Glossary | HealthCare.gov. If Employer Affordability Safe Harbor is "2G", a Federal Poverty Line (FPL) amount must be entered. The FPL amount is \$12,880 for Tax Year 2021. See **Employer Affordability.** 

Figure 12 Payroll/W2 1095C Entity Table Update Screen

### 8.5.1 New Line 15 Codes

These new Line 15 codes "1T" and "1U" are shown on the Entity Table in Figure 12 and are described in section 8.4 above.

### 8.5.2 Safe Harbor and Federal Poverty Line Changes

Update the <u>Employer Affordability</u> percentage on the Payroll W2 1095C Entity Table and the Payroll 1099R 1095C Entity table. See Figure 12 above. See also <u>Federal Poverty Level (FPL) - HealthCare.gov Glossary | HealthCare.gov</u>.

## 8.6 Bargaining Unit Table

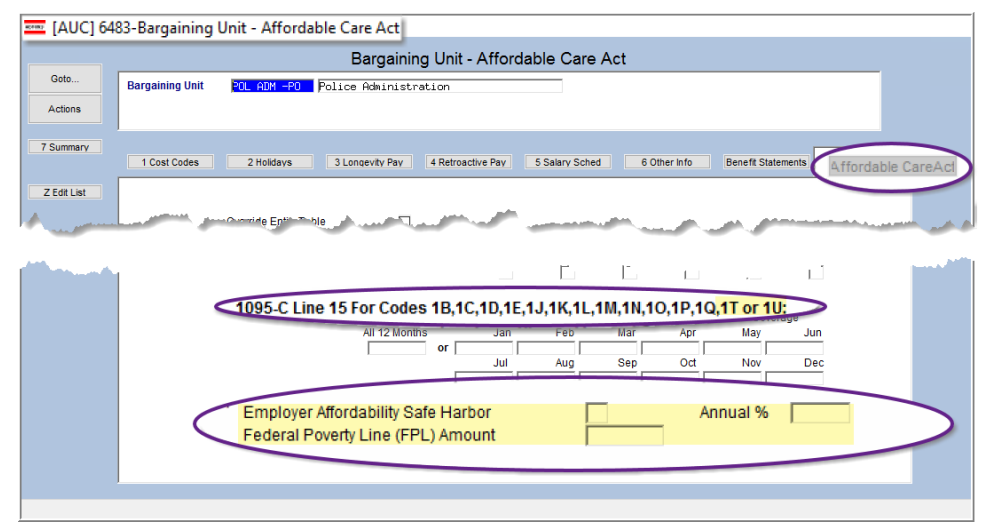

ADMINS will install the Entity Table as shown in Figure 12 above. Since each site has their own Bargaining Units, it is the responsibility of the site to update the Bargaining Unit Tables that are used for ACA.

These new Line 15 codes "1T" and "1U" are shown on the Bargaining Unit Table in Figure 13.

Figure 13 Bargaining Unit Table – if using, must fill in Safe Harbor, Annual % and FPL fields

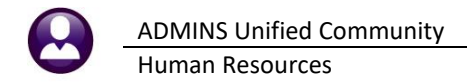

Update the <u>Employer Affordability</u> Safe Harbor Annual percentage on the Bargaining Unit Table ACA Tab (if using a bargaining unit table for ACA). See the instructions in section 8.5.

[ADM-AUC-HR-10445]

### 8.7 Error Creating the IRS Manifest File [Enhancement]

If there is an error when creating the IRS file, the system will pop up this message:

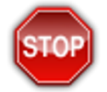

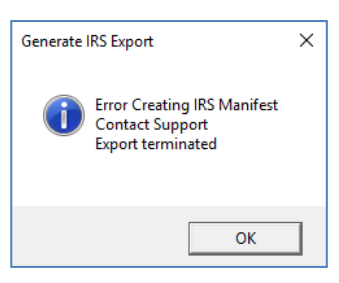

Please contact <a href="mailto:support@admins.com">support@admins.com</a> immediately so we can investigate.

[ADM-AUC-HR-10378]

### 8.8 Employee Added at Year End

Employees who are onboarded at the end of the Calendar year and offered coverage this year, but do not accept coverage until the new year, should get a form.

| Reporting Ent<br>or Reporting Bar<br>Dates: ACA Offer Sta<br>ACA Reportin<br>ACA Full Time<br>ACA Coverage | ity #1 1<br>gaining Unit -<br>rt / End 01-Nov-202<br>g Start / End 01-Jan-202<br>S Start / End 01-Nov-202<br>e Declined | #2        |            | #3             | #4             |              |  |  |  |  |  |  |
|----------------------------------------------------------------------------------------------------|----------------------------------------------------------------------------------------------------|-----------|------------|----------------|----------------|--------------|--|--|--|--|--|--|
| vered Individuals: First line must be the Employees information                                            |                                                                                                    |           |            |                |                |              |  |  |  |  |  |  |
| ne First Name                                                                                              | Middle Initial                                                                                                    | Last Name | Suffix SS# | Birth Date     | Coverage Start | Coverage End |  |  |  |  |  |  |
| 1 KEITH                                                                                                    | F                                                                                                    | MOORE     |            | 29-May-1956 #1 | 01-Jan-2022    |              |  |  |  |  |  |  |
|                                                                                                    |                                                                                                    |           |            | #O             |                |              |  |  |  |  |  |  |

"On advise of the IRS employees that start at a City or Town late in the calendar year and don't start or decline coverage until the new year should also receive a 1095C from the City/Town"

| 1005                                                                                                    | C                                                                            |            | Empl | over-Pr | ovided H     | ealth Ind                                                | surance ( | offer an | d Covera   | an        |                 | 1               | P00750            |  |  |
|----------------------------------------------------------------------------------------------------|------------------------------------------------------------------------------|------------|------|---------|--------------|----------------------------------------------------------|-----------|----------|------------|-----------|-----------------|-----------------|-------------------|--|--|
| Form 1033-<br>Department of the                                                                                   |                                                                              |            | Empi | oyeran  | Do not attac | Do not attach to your tax return. Keep for your records. |           |          |            |           |                 |                 | OMB No. 1545-2251 |  |  |
| Treasury                                                                                                    | uny Go to www.irs.gov/Form1095C for instructions and the latest information. |            |      |         |              |                                                          |           |          |            |           | 50              | 57              |                   |  |  |
| Part I Employee Applicable Large Employer Member(Employer)                                                        |                                                                              |            |      |         |              |                                                          |           |          |            |           |                 |                 |                   |  |  |
|                                                                                                    |                                                                              |            |      |         |              |                                                          |           |          | 1.2        |           |                 |                 |                   |  |  |
| Part II Emplo                                                                                                    | oyee Offer                                                                   | of Coverag | e    |         | Employee'    | s Age on J                                               | anuary 1: |          | Plan Start | Month (Er | ter 2-digit num | ber): <b>07</b> |                   |  |  |
|                                                                                                    | All 12 Months                                                                | Jan        | Feb  | Mar     | Apr          | May                                                      | June      | July     | Aug        | Sept      | Oct             | Nov             | Dec               |  |  |
| 14 Offer of<br>Coverage (enter<br>required code)                                                                  |                                                                              | 1H         | 1H   | 1H      | 1H           | 1H                                                       | 1H        | 1H       | 1H         | 1H        | 1H              | 1E              | 1E                |  |  |
| 15 Employee<br>Required<br>Contribution (see<br>instructions)                                                     |                                                                              |            |      |         |              |                                                          |           |          |            |           |                 | <b>\$172.73</b> | \$172.73          |  |  |
| 16 Sections 4980H<br>Safe Harbor and<br>Other Relief (enter<br>code, if applicable)                               |                                                                              | 2A         | 2A   | 2A      | 2A           | 2A                                                       | 2A        | 2A       | 2A         | 2A        | 2A              | 2D              | 2D                |  |  |
| 17 Zip Code                                                                                                    | 02110                                                                        |            |      |         |              |                                                          |           |          |            |           |                 |                 |                   |  |  |
| For Privacy Act and Paperwork Reduction Act Notice, see separate instructions. Cat. No. 60705M Form 1095-C (2021) |                                                                              |            |      |         |              |                                                          |           |          |            |           |                 |                 |                   |  |  |

In this example the employee started in November and they were offered coverage in November but do not start coverage until January of 2022.

| 1995C 6021) 600 Pa                                                                                                    |            |                          |               |                        |     |     |     |     |      | 0320<br>Page <b>3</b> |     |     |     |     |     |
|----------------------------------------------------------------------------------------------------|------------|--------------------------|---------------|------------------------|-----|-----|-----|-----|------|-----------------------|-----|-----|-----|-----|-----|
| PartIII Covered Individuals<br>If Employer provided self-insured coverage, check the box and enter the information for each individual enrolled in the coverage, including the employee. |            |                          |               |                        |     |     |     |     |      |                       |     |     |     |     |     |
| (a) Name of covered individual(s)                                                                                                    | (b) SSN or | (c) DOB (if SSN or other | (d) Covered   | (e) Months of Coverage |     |     |     |     |      |                       |     |     |     |     |     |
| First Name, middle initial, last name                                                                                                    | other TIN  | TIN is not available)    | all 12 months | Jan                    | Feb | Mar | Apr | May | June | July                  | Aug | Sep | Oct | Nov | Dec |
| Marcian 1, benefit                                                                                                    |            |                          |               |                        |     |     |     |     |      |                       |     |     |     |     |     |
| B (40)734                                                                                                    |            |                          |               |                        |     |     |     |     |      |                       |     |     |     |     |     |

No month is checked as they did not have coverage during the Calendar year 2021.

[ADM-AUC-HR-10445]

## 9 ATTACHMENTS [Enhancement]

**ADMINS** changed the error checking on attachments to limit the check to <u>\\tsclient\C</u>, so the system will prevent the attachment if a user tries to attach a file from the C drive of their local PC. If they are attaching to *another* mapped network drive shared from the local PC, the attachment will be allowed. System Administrators can minimize attachment loss by ensuring consistency in drive letter mapping; for example, push the drive mapping out via group policy for all users of AUC.

Please see the September 2021 Release Notes for a list of the modules and screens this change will impact.

[ADM-AUC-SY-8225]

### **10 HELP REFERENCE LIBRARY**

The following new or updated documents added to the Help Reference Library:

### **10.1** New or Updated Documents

| • | Payroll Processing  | HR–380 Emailing Direct Deposit Advice                                    | [Updated] |
|---|---------------------|--------------------------------------------------------------------------|-----------|
| • | Special Processing  | HR–475 Mass Terminations as of a Date                                    | [New]     |
|   |                     | HR–495 Correct Invoice Customer Number                                   | [New]     |
|   |                     | HR–585 Leave Balance Update Screen (Adjustments & Transfers)             | [Updated] |
| • | Year End Processing | HR–630 W2 Year End Training Slides                                       | [Updated] |
|   | -                   | HR–640 IRS Instructions for Forms W2 & W3                                | [Updated] |
|   |                     | HR–645 IRS Publication 15 (Withholding Tables) in Circular E             | [Updated] |
|   |                     | HR–647 IRS Publication 15B (Fringe Benefits)                             | [Updated] |
|   |                     | HR–648 IRS Publication 15T (Federal Tax Withholding Method Instructions) | [Updated] |
|   |                     | HR–660 Instructions for Forms 1099R                                      | [Updated] |
|   |                     | HR–670 1099-R Year End Training Slides                                   | [Updated] |
|   |                     | HR–680 IRS Instructions for Forms 1094C & 1095C                          | [Updated] |
|   |                     | HR–775 1095 / ACA Step Menu Process                                      | [Updated] |